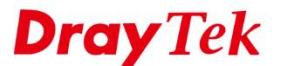

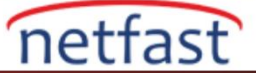

### CENTRAL VPN MANAGEMENT (CVM) KULLANIMI

Merkezi VPN Yönetimi (CVM), birden fazla şube routerını VPN tünelleriyle merkezi bir routera bağlama özelliğidir ve Merkezi Yönlendiricideki Ağ Yöneticisinin 1. şubeye erişmesine izin verir. Tek bir tıklamayla VPN bağlantılarını kurma, 2. şube yedekleme ve geri yükleme , 3. şube Routerları için ürün yazılımı yükseltme gibi işlevleri sağlamaktadır.

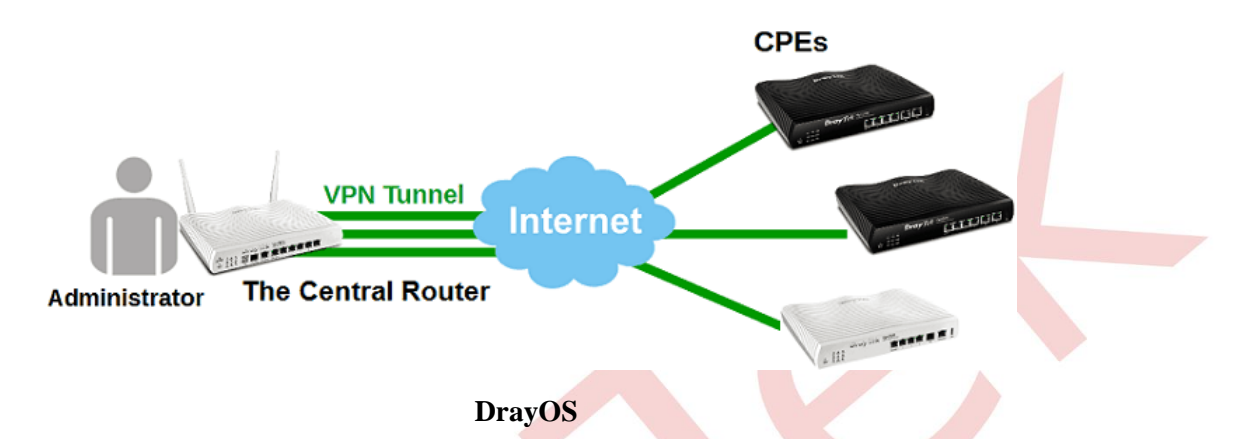

CVM'nin çalışması için hem Merkezi Router'da (VPN sunucusu) hem de şube routerlarında (VPN İstemcileri) yapılandırmalar gerekir. DrayOS Router için merkezi bir router, 8'e kadar şube routerını yönetebilir.

https://youtu.be/HNgrZXhk-yo linkinden detaylarına bakabilirsiniz.

### Merkezi Router Yapılandırma

- 1. Central VPN Management >> General Setup sayfasına gidin. General Settings sekmesinde,
  - a. CVM SSL Port'u etkinleştirin ve port numarası girin.
  - b. Remote Routera bağlanamk için WAN interface/ IP adresi girin.
  - c. ACS sunucusunun **URL'sini** yazın. Şube routeri yapılandırması için buna ihtiyacımız olacak.
  - d. (Not: https ve http içeren URL'ler sırasıyla CVM SSL Port ve CVM Port içindir.)
  - e. Username ve Password girin.

CVM >> General Setup

| General Settings                      | IPsec VPN Settings          |                                   |
|---------------------------------------|-----------------------------|-----------------------------------|
| a. 🕜 CVM SSL Port:                    | 8443                        |                                   |
| CVM Port:                             | 8000                        |                                   |
| D. WAN IP for Remote Co               | onnection: WAN1             | • / 36.226.157.194                |
| C. "https://06.206.1<br>d. Username:  | cvm                         | vices/ACSServlet"                 |
| d. Username:                          | cvm                         |                                   |
| Password:                             | •••••                       |                                   |
| Polling Interval:                     | 600                         | Seconds                           |
| Note:                                 |                             |                                   |
| <ol> <li>To enable the CVM</li> </ol> | feature, one of the Port MU | ST be Enabled !                   |
| 0. If you aboard to up                | se CVM Port, the data betwe | en CVM Server & CPE Client will I |

OK

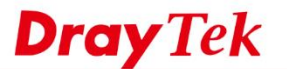

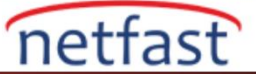

0

2. IPsec sekmesine gidin. LAN-to-LAN VPN bağlantısı kurmak için Local Subnet'i seçin. Kaydetmek için OK'a tıklayın.

#### CVM >> General Setup

| General Settings | IPsec VPN Settings |   |               |  |
|------------------|--------------------|---|---------------|--|
| IPsec Mode:      | Aggressive mode    | • |               |  |
| Security Method: | ESP                | • |               |  |
| Encryption Type: | AES                | • |               |  |
| Local Subnet:    | LAN1               | ۲ |               |  |
|                  | 192.168.92.2       | / | 255.255.255.0 |  |

3. System Maintenance >> Management sayfasına gidin.CVM Port'un aktif olduğundan emin olun.

0K

#### System Maintenance >> Management

| IPv4 Management Setup                                                                                   | IPv6 Management Setup                                                                                                    |
|----------------------------------------------------------------------------------------------------|----------------------------------------------------------------------------------------------------|
| Router Name                                                                                             |                                                                                                    |
| Default:Disable Auto-Logout                                                                             | Management Port Setup                                                                                                    |
| Internet Access Control  Allow management from the Internet Domain name allowed  FTP Server HTTP Server | Telnet Port       23       (Default: 23)         HTTP Port       80       (Default: 80)         HTTPS Port       443       (Default: 443)         FTP Port       21       (Default: 21) |
| <ul> <li>HTTPS Server</li> <li>Telnet Server</li> <li>TR069 Server</li> </ul>                           | TR069 Port8069(Default: 8069)SSH Port22(Default: 22)                                                                                                    |
| SSH Server<br>Disable PING from the Internet                                                            | CVM Access Control                                                                                                    |
| LAN Access Control                                                                                      | CVM SSL Port 8443 (Default: 8443)                                                                                                    |

## Şube Router (CPE) Yapılandırması

- 1. System Maintenance >> TR-069 sayfasına gidin.
  - a. Internet'de ACS Server'ı seçin.
  - b. Merkezi routerdan kopyalanan ACS sunucusunun URL'sini girin .
  - c. Merkezi routerın CVM ayarlarında olduğu gibi Username ve Password girin.
  - d. CPE Client'ı etkinleştirin.
  - e. Periodic Inform Settings etkinleştirin.
  - f. Kaydetmek için **OK**'a tıklayın.

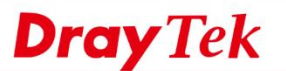

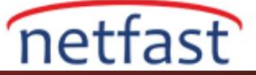

| System | Maintenance | >> | TR-069 | Setting |
|--------|-------------|----|--------|---------|
|--------|-------------|----|--------|---------|

| a.         | ACS Server On                               | Internet 🔻                                             |  |
|------------|---------------------------------------------|--------------------------------------------------------|--|
|            | ACS Server                                  |                                                        |  |
| b.         | URL                                         | http://111.248.124.7:8000/ACSServer/service/ACSServlet |  |
| <b>c</b> . | Username                                    | cvm                                                    |  |
|            | Password                                    |                                                        |  |
| d.         | CPE Client<br>Enable Disab                  | le                                                     |  |
|            | URL                                         | http://1.169.162.92.8069/cwm/CRN.html                  |  |
|            | Port                                        | 8069                                                   |  |
|            | Username                                    | vigor                                                  |  |
|            | Password                                    |                                                        |  |
| dic l      | nform Settings                              |                                                        |  |
| e.         | <ul> <li>Disable</li> <li>Enable</li> </ul> |                                                        |  |
|            | Interval Time                               | 900 second(s)                                          |  |
| Sett       | tings                                       |                                                        |  |
|            | Disable                                     |                                                        |  |
|            | Enable                                      |                                                        |  |
|            | Server Address                              |                                                        |  |
|            | Server Port                                 | 3478                                                   |  |
|            | Minimum Keep Alive                          | Period 60 second(s)                                    |  |
|            | Maximum Keep Aliv                           | e Period -1 second(s)                                  |  |

System Maintenance >> Management sayfasına gidin. Allow management from the Internet'i işaretleyin ve TR069 Server'ın işaretli olduğundan emin olun.

| System Maintenance >> Management                        |                      |                    | •                               |
|---------------------------------------------------------|----------------------|--------------------|---------------------------------|
| IPv4 Management Setup                                   | IPv6 Management Setu | սթ                 |                                 |
| Router Name                                             |                      |                    |                                 |
| Default:Disable Auto-Logout                             | Management Port So   | etup<br>ts 🔍 Defau | ult Ports                       |
| Internet Access Control                                 | Telnet Port          | 23                 | (Default: 23)                   |
| Domain name allowed                                     | HTTP Port            | 80                 | (Default: 80)                   |
| FTP Server HTTP Server                                  | FTP Port             | 443<br>21          | (Default: 443)<br>(Default: 21) |
| HTTPS Server                                            | TR069 Port           | 8069               | (Default: 8069)                 |
| <ul> <li>Telnet Server</li> <li>TR069 Server</li> </ul> | SSH Port             | 22                 | (Default: 22)                   |
| SSH Server                                              | CVM Access Control   |                    |                                 |
|                                                         | CVM Port             | 8000               | (Default: 8000)                 |

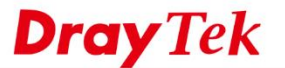

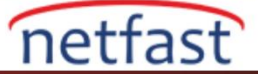

Yukarıdaki konfigürasyondan sonra, şube raouteri Merkezi Router'a kaydolur ve Merkezi Router'ın Unmanaged Device List'inde göründüğünü görmeliyiz.

## Managed Device List'ini Düzenleme

Artık Merkezi Router, şube routerını Central VPN Management >> CPE Management >> Managed Devices List'de görebilirsiniz. Routerı Managed Device List'e eklemek için,

- a. Unmanaged Devices List'den cihazı seçin.
- b. **Description Adı** ve **Location** girin.
- c. Managed Devices List'e taşımak için **OK**'a tıklayın.

| Manageu Devices List                                                                                               | CPE Mainter                    | nance Goo                 | gle Map          | <u>Refres</u> | <u>sh</u> |
|----------------------------------------------------------------------------------------------------|--------------------------------|---------------------------|------------------|---------------|-----------|
| Managed Devices List                                                                                               |                                |                           |                  |               |           |
| Chicago of<br>192.168.1.11                                                                                         |                                |                           |                  |               |           |
|                                                                                                    |                                | Edit                      | Delete           |               |           |
| Jnmanaged Devices Lis                                                                                              | t                              |                           |                  |               |           |
|                                                                                                    | ac Address                     | Device<br>Model           | Description Name | Location      |           |
| IP Address M                                                                                                    |                                |                           |                  |               | 1 1       |
| IP Address         M           ☑         192.168.1.14         00:10                                                | ):AA:83:DC:B4                  | Vigor2912                 | LA office        | Los Angeles   |           |
| IP Address         M           ✓         192.168.1.14         00:11           □         172.16.2.198         00:11 | ):AA:83:DC:B4<br>):AA:B3:85:B8 | Vigor2912<br>Vigor2925FVn | LA office        | Los Angeles   |           |

Bundan sonra router, adı ve IP adresiyle birlikte Managed Devices List'te görünecektir. Detaylı bilgileri kontrol etmek için üzerine çift tıklayın.

| Managed Devices List            | CPE Maintenance                                               | Google Map                      | <u>Refresh</u>             |  |  |  |  |  |
|---------------------------------|---------------------------------------------------------------|---------------------------------|----------------------------|--|--|--|--|--|
| Managed Devices List            |                                                               |                                 |                            |  |  |  |  |  |
|                                 |                                                               | GULLE                           | a anna                     |  |  |  |  |  |
| Chicago of<br>192.168.1.11<br>🧭 | LA office<br>192.168.1.14<br>🧭                                | NYC office<br>172.16.2.198<br>🥑 | Houston of<br>192.168.1.12 |  |  |  |  |  |
| Edit Delete                     |                                                               |                                 |                            |  |  |  |  |  |
| IP Address Ma                   | IP Address Mac Address Device Model Description Name Location |                                 |                            |  |  |  |  |  |
|                                 |                                                               | Add                             |                            |  |  |  |  |  |

CVM >> CPE Management >> Managed Devices List

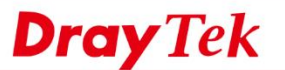

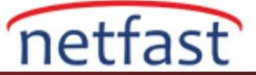

Tam adresi girdiyseniz, konumunu Google Map sekmesinden kontrol edebilirsiniz.

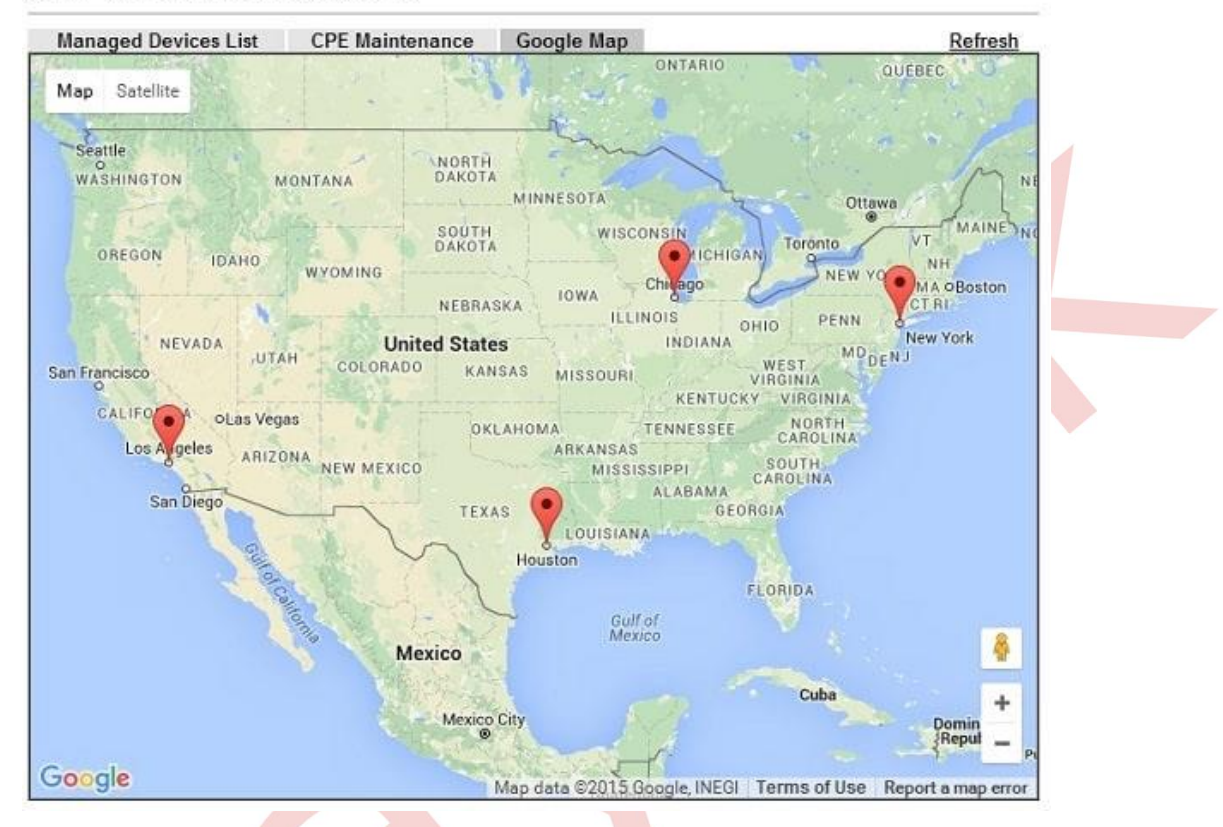

CVM >> CPE Management >> Google Map

### VPN Bağlantıları Kurmak

1. VPN bağlantısı kurmak için: Central VPN Management >> VPN Management sayfasına gidin. VPN Management sayfası, Managed Device List'te tüm cihazları ve bağlantı durumlarını gösterir.

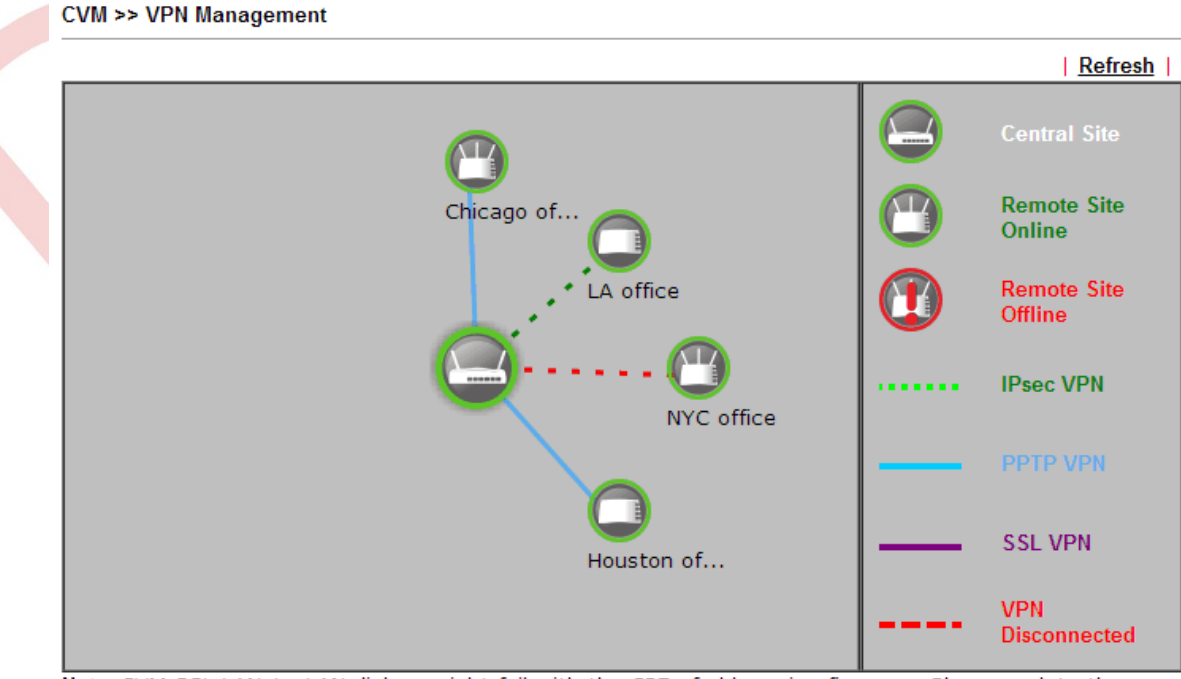

Note: CVM SSL LAN-to-LAN dial-up might fail with the CPE of old version firmware. Please update the remote CPE to the latest version.

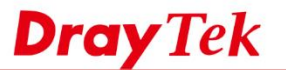

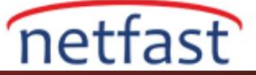

 VPN türü seçeneklerini göstermek için bir cihaza tıklayın, ardından VPN bağlantısını kurmak için seçeneklerden birine tıklayın. PPTP, IPsec ve SSL'de sistem otomatik olarak bir kullanıcı adı ve şifre verecektir; ancak, Yönetici "Advanced" i seçerek şifreleme yöntemlerini değiştirebilir.

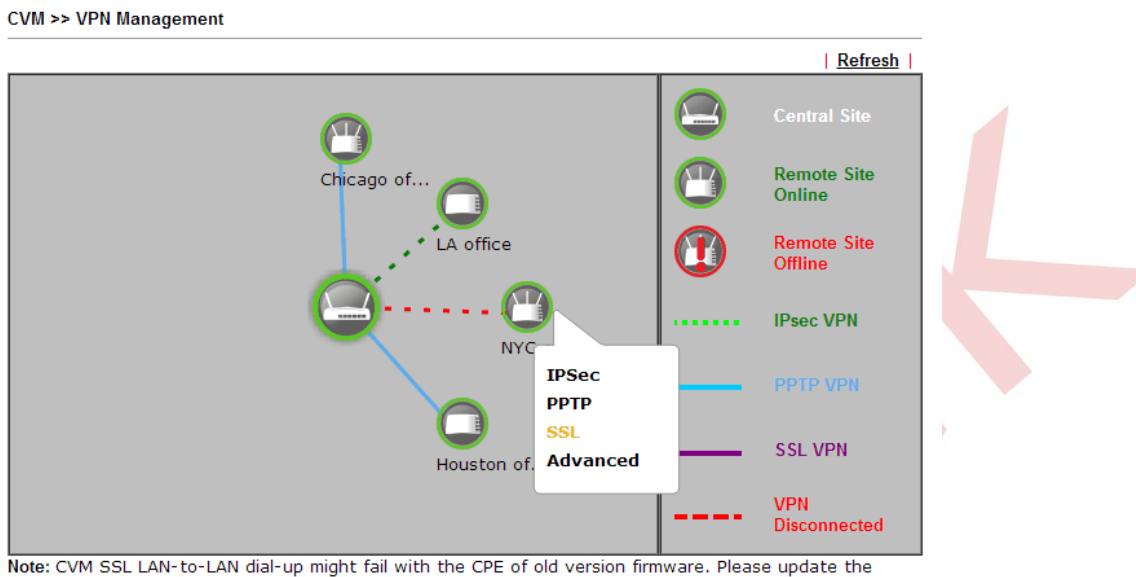

remote CPE to the latest version.

3. Birkaç saniye bekleyin ve sayfayı yenileyin, VPN bağlantısının açık olduğunu ve bağlantı bilgilerinin aşağıda CPE VPN Connection List 'inde olduğunu göreceğiz.

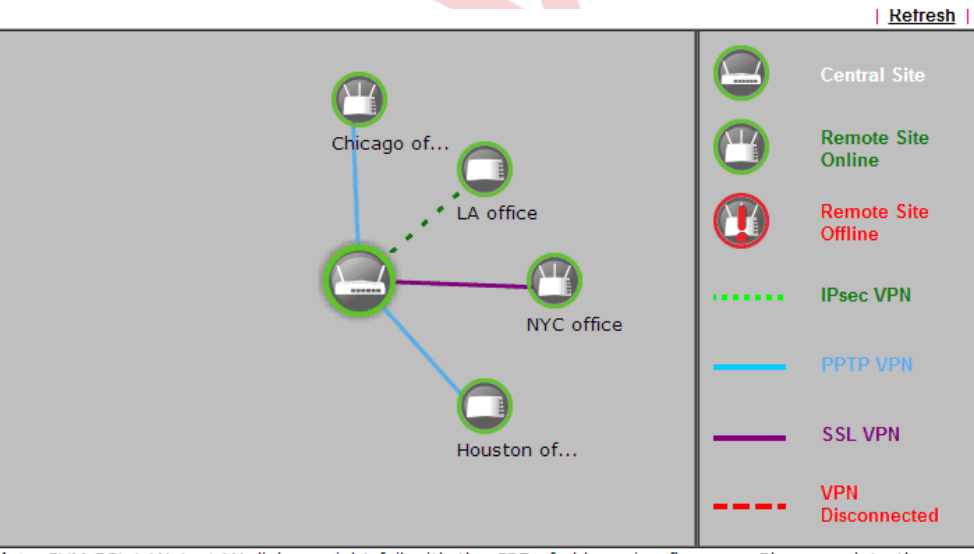

Note: CVM SSL LAN-to-LAN dial-up might fail with the CPE of old version firmware. Please update the remote CPE to the latest version.

| VPN                 | Туре                                | Remote IP                   | Virtual Network  | Tx<br>Pkts | Tx<br>Rate(Bps) | Rx<br>Pkts | Rx<br>Rate(Bps) | Up<br>Time |
|---------------------|-------------------------------------|-----------------------------|------------------|------------|-----------------|------------|-----------------|------------|
| 1<br>( cvm_83DCB4 ) | IPsec<br>Tunnel<br>AES-SHA1<br>Auth | 111.251.100.132<br>via WAN2 | 192.168.29.1/24  | 0          | 0               | 1          | 3               | 0:23:24    |
| 2<br>( cvm_B385B8 ) | SSL Tunnel                          | via WAN-2                   | 192.168.1.1/24   | 122        | 11              | 1          | 3               | 0:23:27    |
| 3<br>( cvm_84B47C ) | PPTP/MPPE                           | 111.251.199.132<br>via WAN2 | 192.168.200.1/24 | 0          | 0               | 135        | 21              | 0:23:22    |
| 4<br>( cvm_7B8318 ) | PPTP/MPPE                           | via WAN2                    | 192.168.2.1/24   | 0          | 0               | 0          | 0               | 0:22:49    |

#### CPE VPN Connection List

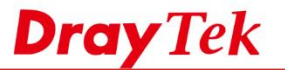

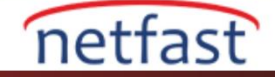

?

 Bundan sonra, hem şube routeri hem de merkezi router, VPN and Remote Access >> LAN to LAN sayfasında LAN-to-LAN profili oluşturacak. Network Yöneticisi, orada VPN türünü de değiştirebilir ve ayarlar LAN-to-LAN profiline otomatik olarak uygulanır.

| LAN-to-L<br>View: @ | AN Profiles:<br>All Trunk |          |        |            |      | Set to | Factory Default |
|---------------------|---------------------------|----------|--------|------------|------|--------|-----------------|
| Index               | Name                      | Active   | Status | Index      | Name | Active | Status          |
| <u>1.</u>           | cvm_83DCB4                |          | Online | <u>17.</u> | ???  |        |                 |
| <u>2.</u>           | cvm_B385B8                |          | Online | <u>18.</u> | ???  |        |                 |
| <u>3.</u>           | cvm_84B47C                |          | Online | <u>19.</u> | ???  |        |                 |
| <u>4.</u>           | cvm_7B8318                | <b>«</b> | Online | <u>20.</u> | ???  |        |                 |
| <u>5.</u>           | ???                       |          |        | <u>21.</u> | ???  |        |                 |

## Şube Router (CPE) Bakımı

Ağ Yöneticisi şube routerının yapılandırmasını günde bir kez yedeklemesini istiyorsa, merkezi routerdan CVM ile yapılabilir.

- 1. Konfigürasyon yedeği için bir schedule oluşturun: Application >> Schedule sayfasına gidin Schedule eklemek için bir index numarasına tıklayın.
  - a. Enable Schedule Setup'1 etkinleştirin.

VPN and Remote Access >> LAN to LAN

- b. Konfigürasyon yedeği için Start Date ve Start Time seçin.
- c. **Duration Time** için 5 dakika girin. (NOT: Daha uzun süre, şube routerının merkezi routerla olan bağlantıyı kaybetmesi durumunda routera daha fazla yeniden deneme süresi sağlar.)
- d. Yapılandırma yedeklemesinin ne sıklıkla olacağını How Often'da seçin.

Applications >> Schedule

|    | Index No. 1  |                         |                                       |
|----|--------------|-------------------------|---------------------------------------|
| a. | 🗹 Enable Sch | nedule Setup            |                                       |
|    | b.           | Start Date (yyyy-mm-dd) | 2014 🔻 - 10 🔻 - 1 💌                   |
|    |              | Start Time (hh:mm)      | 12 • : 30 •                           |
|    | C.           | Duration Time (hh:mm)   | 0 🔻 : 5 🔻                             |
|    |              | Action                  | Force On 🔹                            |
|    |              | Idle Timeout            | 0 minute(s).(max. 255, 0 for default) |
|    |              | How Often               |                                       |
|    |              | Once                    |                                       |
|    | d.           | Weekdays                |                                       |
|    |              | 🖉 Sun 🗹 Mon 🗹 Tue 🗹 W   | ed 🗹 Thu 🗹 Fri 🗹 Sat                  |
|    |              | е. ок                   | Clear Cancel                          |

 Central VPN Management >> CPE Management >> CPE Maintenance sayfasına gidin, routera bağlı bir USB disk olduğundan emin olun.

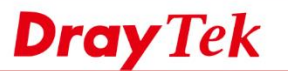

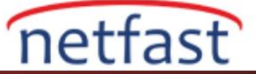

| CVM >> | CPE | Management | >> | CPE | Maintenance |
|--------|-----|------------|----|-----|-------------|
|--------|-----|------------|----|-----|-------------|

| Managed D                    | evices List CPI | Maintenance G        | oogle Map    |                | Refres                 |
|------------------------------|-----------------|----------------------|--------------|----------------|------------------------|
| USB Disk                     | : 🔷 Disk Usa    | age : 384MB / 1525   | мв           |                |                        |
|                              |                 |                      |              |                | Set to Factory Default |
| Index                        | Profile Name    | Device Name          | Action       | File/Path      | Schedule               |
| <u>1.</u>                    |                 |                      |              |                | 0 0 Now                |
| 2.                           |                 |                      |              |                | 0 0 Now                |
| <u>3.</u>                    |                 |                      |              |                | 0 0 Now                |
| <u>4.</u>                    |                 |                      |              |                | 0 0 Now                |
| <u>5.</u>                    |                 |                      |              |                | 0 0 Now                |
| <u>6.</u>                    |                 |                      |              |                | 0 0 Now                |
| <u>7.</u>                    |                 |                      |              |                | 0 0 Now                |
| <u>8.</u>                    |                 |                      |              |                | 0 0 Now                |
| < <u>1-8</u>  <br>ote: To er | 9-16 >>         | is, an USB storage l | MUST be plur | aged onto rout | ter.                   |

- 3. Bir CPE Bakım profili ekleyin: CPE Maintenance sayfasında, yeni bir profil eklemek için bir index numarasına tıklayın.
  - a. Profil adı girin.
  - b. Enable'ı işaretleyin.
  - c. Device Name için şube routerının MAC Adresini seçin.
  - d. Action Type için Config Backup seçin.
  - e. Schedule profile'a index girin.
  - f. Kaydetmek için **OK**'a tıklayın.

### Central VPN Management >> CPE Management >> Maintanance Profile

| Profile Name:              | 2925                             |
|----------------------------|----------------------------------|
| Enable                     |                                  |
| Device Name:               | 001DAAL385L0 V                   |
| Router Name:               | NYC office                       |
| Router Model:              | Vigor2925FVn                     |
| Action Type:               | Config Backup                    |
| File Name:                 |                                  |
| Index in <u>Schedule</u> : | 1 0                              |
| Note: Action and Idle T    | imeout settings will be ignored. |

4. Yapılandırma yedeklemesinden sonra, yapılandırma dosyalarının başarılı bir şekilde kaydedilip kaydedilmediğini kontrol etmek için **USB Application >> File Explorer** sayfasına gidin .

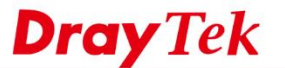

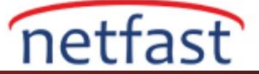

### Linux

CVM'nin çalışması için hem Merkezi Router'da (VPN sunucusu) hem de şube routerlarında (VPN İstemcileri) yapılandırmalar gerekir. Merkezi Router olarak Vigor2960, 12 routeri yönetebilir; Vigor3900, 16'ya kadar routeri yönetebilir.

- 1. Central VPN Management >> General Setup >> General Setup sayfasına gidin.
  - a. Enable'ı işaretleyin.
  - b. Remote routera bağlantısı için WAN interface seçin.
  - c. 0~65535 arasında **port number** girin. Örnekte 9000 kullanıyoruz.
  - d. Username ve Password girin. Şube router ayarlarında aynı kullanıcı adına ve şifreye ihtiyacımız olacak
  - e. Apply'a tıklayın.

| eneral Setup VPN   | General Setup   |  |
|--------------------|-----------------|--|
| 🔽 Enable           |                 |  |
| WAN Profile :      | wan1 🗸          |  |
| Port :             | 9000            |  |
| Username :         | cvm             |  |
| Password :         |                 |  |
| Polling Status :   | Enable Obisable |  |
| Polling Interval : | 900             |  |
|                    |                 |  |

- 2. Central VPN Management >> General Setup >> VPN General Setup sayfasına gidin.
  - a. WAN Profile için wan1'i seçin.
  - b. Remote routera bağlantısı için Local IP ve Subnet girin.
  - c. Apply'a tıklayın.

| Central VPN Management >> G | eneral Setup >> VPN Ge | eneral Setu | p                |   |  |
|-----------------------------|------------------------|-------------|------------------|---|--|
| General Setup VPN Gene      | ral Setup              |             |                  |   |  |
| WAN Profile :               | wan1                   | *           |                  |   |  |
| Local IP / Subnet :         | 192 . 168 . 1          | . 0         | 255.255.255.0/24 | * |  |
| IPsec Security Method       | АН                     | ~           |                  |   |  |
| IKE Phase1 Mode :           | Aggressive             | *           |                  |   |  |
|                             |                        |             |                  |   |  |
|                             |                        |             |                  |   |  |
|                             |                        |             |                  |   |  |

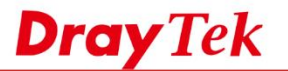

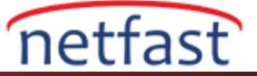

3. "Web Allow," "Telnet Allow," "SSH Allow," and "HTTPS Allow" etkinleştirmek için **System Maintenance** >> **Access Control** sayfasına gidin.

| Sys | tem Maintenance >> Access Con | ntrol >> Access Control |  |
|-----|-------------------------------|-------------------------|--|
| ſ   | Access Control Fail to Ban    | Access Barrier          |  |
|     | Customized Login Image :      | Enable   Disable        |  |
|     | Enforce HTTPS Management      | t: O Enable O Disable   |  |
|     | ✓ Internet Access Control     |                         |  |
|     | Apply to WAN Interface :      | wan1, wan2, wan3 💌 🗙    |  |
|     | Web Allow :                   | enable Disable          |  |
|     | Teinet Allow :                | enable Disable          |  |
|     | SSH Allow :                   | enable Disable          |  |
|     | HTTPS Allow :                 | enable Disable          |  |
|     | SSL Proxy Allow :             | Enable   Disable        |  |
|     | FTP Allow :                   | Enable   Disable        |  |
|     | SAMBA Allow :                 | Enable   Disable        |  |
|     | TR069 Allow :                 | Enable      Disable     |  |
|     | Access List :                 | Enable   Disable        |  |

4. Şube routerını merkezi routera kayıt olacak şekilde ya<mark>pıla</mark>ndırma (Lütfen bu makalenin DrayOS bölümüne bakın)

# Şube Router (CPE) Yönetimi

5. Central VPN Mangement >> CPE Management'a gidin. Şube routerının görülmesi, yukarıdaki tüm ayarların doğru olduğu anlamına gelir. Routerı seçin ve Edit'e tıklayın.

| Managed       | Devices Status                             |                          |
|---------------|--------------------------------------------|--------------------------|
| 🔀 Edit        | 🧮 Detail 🏢 Delete 💉 Refresh  📩 Recycle Bin | Total number of devices: |
| DrayTek_00    | 07F                                        |                          |
| 114.1802<br>I | ]                                          |                          |

6. Şube router ile ilgili ayrıntılı bilgileri, iletişim kutusu içinde adı ve konumu gibi görünen iletişim kutusuna girebiliriz.

**Dray** Tek

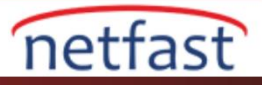

| Edit Device              |                                   |       |
|--------------------------|-----------------------------------|-------|
| Model Name :             | Vigor3200                         |       |
| Device Name :            | DrayTek_00507F_Vigor_00507F/AULES |       |
| Name :                   | Vigor3200                         |       |
| Manufacturer :           | DrayTek                           |       |
| OUI :                    | 00507F                            |       |
| Product Class :          | Vigor                             |       |
| Mac Address :            | 00507FVA0268                      |       |
| Location :               | Germany                           |       |
| Lating :                 | 51.165691,10.451526               |       |
| IP :                     | 118.160.97.218                    |       |
| Port :                   | 8069                              |       |
| URI :                    | /cwm/CRN.html                     |       |
| Description :            | DrayTek Vigor Router              |       |
| Hardware Version :       | 142                               |       |
| Software Version :       | 3.6.3                             |       |
| Modem Firmware Version : | No DSL                            |       |
|                          | 📑 Apply 🐼 C                       | ancel |

- 7. VPN ağı kurmak için Central VPN Management >> CPE Management >> VPN Management'a gidin.
  - a. Bir şube routerı seçin.
  - b. VPN tipini tıklayın, burada PPTP kullanıyoruz.
  - c. VPN tüneli oluşturmak istendiğinde OK'a tıklayın.

| PPTP PPTP 📇 IPsec | 🔀 Advanced 🛛 🗳 Refresh                               | Keep VPN Settings                 |
|-------------------|------------------------------------------------------|-----------------------------------|
|                   |                                                      | 🚯 Add 🏢 Delete 🔇 Refresh          |
|                   |                                                      | Profile Device Name               |
| Martin Casalla    |                                                      | No items to show.                 |
|                   | Confirm                                              | ×                                 |
| Vigor3200         | Are you sure establishing a DrayTek_00507F_Vigor_005 | PPTP tunnel with<br>507F77412111? |

8. Birkaç saniye bekleyin, VPN bağlantısı kurulduğunu görelim.

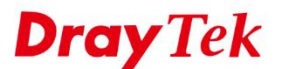

|                                         | aintenance                | VPN Managem | nent Map       |                 |          |                 |                |             |
|-----------------------------------------|---------------------------|-------------|----------------|-----------------|----------|-----------------|----------------|-------------|
|                                         | PPTP 🐮 I                  | Psec 🛛 🔀 A  | dvanced 🛛 🗳 Re | fresh           |          | Keep VPN Settir | ngs            |             |
| -                                       |                           | ]           |                |                 |          | 🚯 Add 🛛 🚺       | Delete 🗳       | Refresh     |
|                                         |                           |             |                |                 |          | Profile         | Device         | Name        |
| , , , , , , , , , , , , , , , , , , , , | Vigor3200<br>8 180.97 218 |             |                |                 |          | No              | items to show. |             |
| Co                                      | onnected Devi             | ces         |                |                 |          |                 |                | 📢 Refresh   |
|                                         | VPN                       | Туре        | Remote IP      | Virtual Network | Up Time  | RX(Packets      | ) TX(Packets)  | ) Disconnec |
|                                         | CVM_7A02E8                | PPTP/MPPE   | 112,100.97,218 | 192.168.40.0/24 | 00:02:48 | 2               | 0              | X           |
|                                         |                           |             |                |                 |          |                 |                |             |

netfast

## Şube Router (CPE) Bakımı

- CVM ile, yedekleme ve geri yükleme yapılandırmaları gibi merkezi routerdan, router bakımı da yapabiliriz. Şube Router Bakımı yapmak için Central VPN Management >> CPE Management >> CPE Maintenance'a gidin, şube routerina tıklayın ve Add'e tıklayın.
- 2. Profil adı yazın, şube routerını seçin, Action seçin (burada Configuration Backup'ı seçiyoruz), Schedule'da action zamanını ayarlayın (burada Şimdi kullanıyoruz) ve Filename adını yazın.

| Maintenance |                          |                |
|-------------|--------------------------|----------------|
| Profile :   | Vigor3200                |                |
| Device :    | DrayTek_00507F_Vigor_0 🗸 |                |
| Name :      | Vigor3200(118.160.95.52) |                |
| Action :    | Configuration Backup 🗸   |                |
| Schedule    | Now                      |                |
| Filename    | Vigor3200_config         |                |
|             |                          |                |
|             |                          | Apply 🔇 Cancel |

3. Birkaç saniye bekleyin ve sayfayı yenileyin. Status [Son], yapılandırmanın routera başarıyla kaydedildiğini gösterir. Merkezi routerda yaklaşık 800 Mbyte depolama alanı alacaktır.

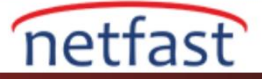

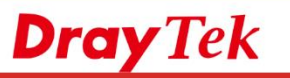

| : Maintenance     | N Management         | Мар       |                 |  |                   |             |
|-------------------|----------------------|-----------|-----------------|--|-------------------|-------------|
| Managed Devices S | tatus                |           |                 |  |                   |             |
| 💥 Edit 🔲 De       | ail <u> î</u> Delete | 娕 Refresh | 👬 Recycle Bin   |  | Total number of d | evices: : 1 |
|                   |                      |           |                 |  |                   |             |
| LI AMERICANO,     |                      |           |                 |  |                   |             |
| Vigor3200         |                      |           |                 |  |                   |             |
| 2                 |                      |           |                 |  |                   |             |
|                   |                      |           |                 |  |                   |             |
|                   |                      |           |                 |  |                   |             |
| Maintenance       |                      | _         |                 |  |                   |             |
| 🚯 Add 🛛 🔀 Ed      | t <u> m</u> Delete   | < Refresh | 🔢 File Explorer |  |                   |             |
|                   |                      |           |                 |  |                   |             |

1. Konfigürasyonu File Explorer ile bilgisayarlarımıza da indirebiliriz. Dosya adını seçin ve Download'ı tıklayın.

| File Explorer    | _         |                | -                                       | - 🗵     |
|------------------|-----------|----------------|-----------------------------------------|---------|
| 💓 Upload         | 🍈 Delete  | 🖡 Download 🏾 🚺 | Create folder 🛛 🔄 Refresh               |         |
| Filename         | Property  | Size           | LastModify Directory                    |         |
|                  | Directory | 520            | 2013/09/11/ 09:29:4 ./ovm/files/00507F  | 7.      |
|                  | Directory | 232            | 2013/09/10/ 09:52:2 ./cvm/files         |         |
| Vigor3200backupp | p file    | 5848           | 2013/09/10/ 10:17:5 ./cvm/files/00507F7 | 7.      |
| Vigor3200_config | file      | 5472           | 2013/09/11/ 09:29:4 ./cvm/files/00507Fi | 7.      |
| Draytek          | Directory | 160            | 2013/09/10/ 10:05:1 ./cvm/files/00507Fi | 7.      |
| action           | file      | 5852           | 2013/09/10/ 10:17:4 ./ovm/files/00507Fi | 7.      |
| backup_config    | file      | 5836           | 2013/09/10/ 09:52:2 ./ovm/files/00507Fi | 7.      |
|                  |           |                |                                         |         |
|                  |           |                |                                         |         |
|                  |           |                |                                         |         |
|                  |           |                |                                         | kdays P |
|                  |           |                |                                         |         |